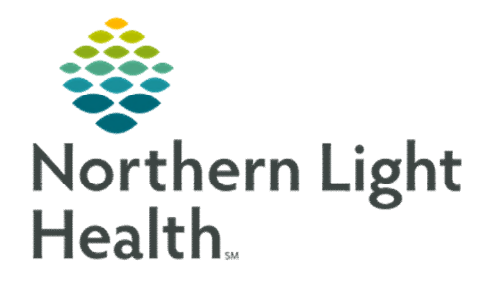

# From the Office of Clinical Informatics Nursing & Clinical Staff Newsletter "AMBULATORY"

#### Volume 1, Issue 71

February 2023

### **Future Orders**

#### **<u>REMINDER</u>**: When/When Not to Complete Future Orders

Completing a future order deletes the order from PathNet and prevents the Lab Technician from resulting the specimen. These orders are completed once they are resulted for Lab orders done within the system.

If orders are marked as **Performed Outside of EMHS**, those results are received as a paper result and documented on the Outside Lab PowerForm. Once the results are documented, the order can be completed.

| In this issue                         |   |
|---------------------------------------|---|
| Future Orders                         | 1 |
| Ad Hoc Charting                       | 1 |
| Social Determinants of Health         | 2 |
| Patient Portal Update                 | 2 |
| mCDS Updates                          | 2 |
| Problem List Diagnosis Assistant Tool | 3 |
| Provider Letter Recipient Favorites   | 3 |

### **Ad Hoc Charting**

This month, the Respiratory Therapy Ad Hoc folder was made viewable to any position using the Ambulatory Ad Hoc folder. Previously, MCH's RT Front Desk staff used a workaround involving altering individual preferences. The change allows for less individual customization.

| Mitoxistor <ul> <li>B Addit Ambulatory Intake Form</li> <li>B Report Visits Form</li> <li>B Report Visits Form</li> <li>B Special Patter Law Plan Form</li> <li>B Special Patter Law Plan Form</li> <li>B Universal Photocol Time Out</li> </ul> <li>B Special Patter Law Plan Form</li> <li>B Universal Photocol Time Out</li> <li>B Cardovaracular Risk Assessment Form</li> <li>D Construct Subtance Management Form</li> <li>B CSSRS Spectra Kassessment</li> <li>D CSSRS Spectra Kassessment</li> <li>D Spectra Patter Patter</li> |
|----------------------------------------------------------------------------------------------------|
|                                                                                                    |

### From the Office of Clinical Informatics Nursing & Clinical Staff Newsletter – Ambulatory February 2023 Page 2 of 3

## Social Determinants of Health (SDoH)

The **Social Determinants of Health** PowerForm was updated to include an **Attestation** at the bottom of the PowerForm. **Nine questions** must be answered in addition to the **abuse/neglect** questions found in the **Social History** section that need to be completed annually.

The SDoH & Abuse/Neglect social history questions, completed today section which is at the bottom of the PowerForm need to be answered: Yes, along with the date entered at the top. SDoH Questions 1-9 Completion date field is what satisfies the recommendation to populate SDoH due date in one year.

| Food Inse                        | curity                               |                                                   | SDoll quest<br>(update if c | ions 1-9 completie<br>empleting teday) | m date 🛛 💽                  | 17034 († -           |
|----------------------------------|--------------------------------------|---------------------------------------------------|-----------------------------|----------------------------------------|-----------------------------|----------------------|
| 1. Within the<br>received run of | e past 12 months<br>ut before we got | we worried whether our food<br>money to buy more? | 2. Within the               | e past 12 months<br>'t have money to   | the food we bo<br>get move? | ught just didn't la: |
| © Never                          | C Alvan                              | C Senetines C Didnot answer                       | O Never                     | C Alman                                | C Sonetimes                 | C Did not anower     |
| C Never<br>C Ravely              | C Sometimes<br>C Othern              | C Alinege<br>C Did not anomar                     | O Yes<br>O No               | O Did not answ<br>O Does not spot      |                             |                      |
| Questions 1<br>Social Histo      | -9 of Social Deter                   | minants of Health & Abuse/Neglec                  | t 💽 Yes                     |                                        |                             |                      |

Remember that completing the SDoH PowerForm **annually** is a requirement for all **Inpatient** and **Ambulatory** patients.

Click here to review the system policy for Social Determinants of Health: NL System Policy for SDoH (page 17).

## Patient Portal Sign-In Update

Non-Northern Light Health patients looking to access Virtual Walk-In Care do NOT need a MRN to sign up. Patients will have a limited account with Virtual Walk-In Care access only.

Patients looking for this access would click **SIGN UP** for this access. The change allows for patients to access our Virtual Walk-In Care while keeping self-enrollment available to our NLH patients using the link on the login page.

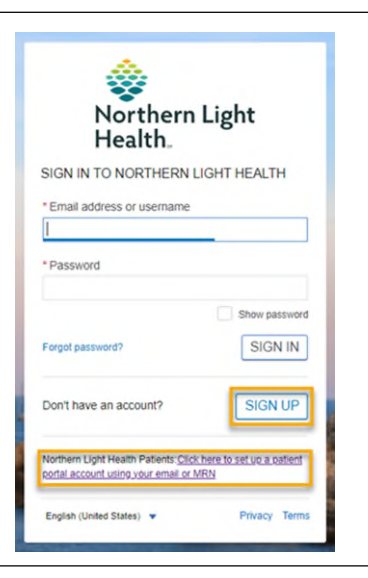

## Medication Clinical Decision Support (mCDS) Updates – effective 02/22/23

#### **Sorting**

In the mCDS window, interactions are automatically sorted in the respective interaction sections by severity and alphabetically.

#### Allergy

With the enhancement, section headings in the mCDS window will display (0) if no interaction is found.

#### **Duplicate Therapy**

If an interaction is selected to be discontinued from mCDS and the same order qualified for other drug-drug or duplicate interactions, the other rows for the interactions are updated with the information for the discontinue action.

|                                  | Problem List Diagn                                                                                                    | osis Assistant Tool                                                                                                    |
|----------------------------------|----------------------------------------------------------------------------------------------------|----------------------------------------------------------------------------------------------------|
| Reminder: Dia<br>diagnosis displ | agnosis assistant tool can be used to further s<br>lays on the problem list.                                                     | specify the unspecified problems and change how the                                                                                                    |
| <u>STEP 1</u> :                  | Click the icon on the Problem List.                                                                                              | Conditions It R07.9 Chest pain, unspecified                                                                                                    |
| <u>STEP 2</u> :                  | Click <b>box</b> for code.                                                                                                    | Clinical Core: Clinical Subset Temporality, Anatomy, L., Type, Ep                                                                                                    |
| <u>STEP 3</u> :                  | Click Select from list.                                                                                                    | ^ ^                                                                                                    |
| <u>STEP 4</u> :                  | Select a <b>diagnosis</b> from pop-up window.                                                                                    | 689.12       Acute post-thoracotomy pain         120.1       Angina pectoris with documented spasm         120.9       Angina pectoris, unspecified                                                                                                    |
| <u>STEP 5</u> :                  | Click Save.                                                                                                    | I25.721 Atheroscierosis of autologous artery coronary artery bypass graft(s) with angina pectoris with documented spasm     v                                                                                                    |
| The display on                   | the problem list will change.                                                                                                    | Set Display As: Select from list Create pain Argia pectoris with documented spam Argia pectoris with documented spam Sevon Term Angina pectoris with documented spam Crowy attry waters Crowy attry waters |
|                                  | Problem List                                                                                                    | 9                                                                                                    |
|                                  | Classification All                                                                                                    | problem Q                                                                                                    |
|                                  | Priority         Problem Name         Code         Onset           1         (HCC) Angina pectoris, variant         I20.1 (ICD-1 | Classif Actions Medical ✓ This Visit ✓ Chronic Resolve                                                                                                    |
|                                  |                                                                                                    |                                                                                                    |

## **Provider Letter Recipient Favorites**

An issue was identified that when a provider has their fax number updated, the old fax number can pull into **Favorites** or **Recent Recipients**. Staff are able to delete the favorite and re-add to ensure that the correct fax number is registered; however, searching for the provider instead of using **Favorites/Recent Recipients** is the best way to ensure the issue does not occur.

| Selec          | ct Provider<br>PCP<br>TEST, PROVID | ER                  |                   |             |             |           |                                                                                                    |        |            |        |
|----------------|------------------------------------|---------------------|-------------------|-------------|-------------|-----------|----------------------------------------------------------------------------------------------------|--------|------------|--------|
| Searce<br>Inte | rch for Provide<br>ernal           | ir<br>V             |                   | 赩           |             | After a f | ax upda                                                                                                    | te     |            |        |
| Fav            | vorite (1) R                       | ecent Recipient (3) |                   |             |             |           |                                                                                                    |        |            |        |
| F              | Deafing                            | First Name          | Last Name         | Credential  | s Mode      | Details   |                                                                                                    |        |            |        |
| 1.11           | dv Pielix                          |                     |                   |             |             |           |                                                                                                    |        |            |        |
| dinada         |                                    | DEVON               | STETSON - TEST 01 | h. /        | Fax         | 207111111 | ntation, <sub>albert</sub>                                                                                                    | Jan    | n          |        |
| ecipie         | ent                                | DEVON               | STETSON - TEST 01 | ha phane    | Fax         | 207111111 | and the second second s | Add Fr | eetext Re  |        |
|                | ent                                | DEVON               | STETSON - TEST 01 | Credentials | Fax<br>Mode | 207111111 | anta a c                                                                                                    | Add Fr | reetext Re | ecipie |

For CI education materials or previous newsletters, please visit the CI Education portal at <u>http://ci.emhs.org/</u>